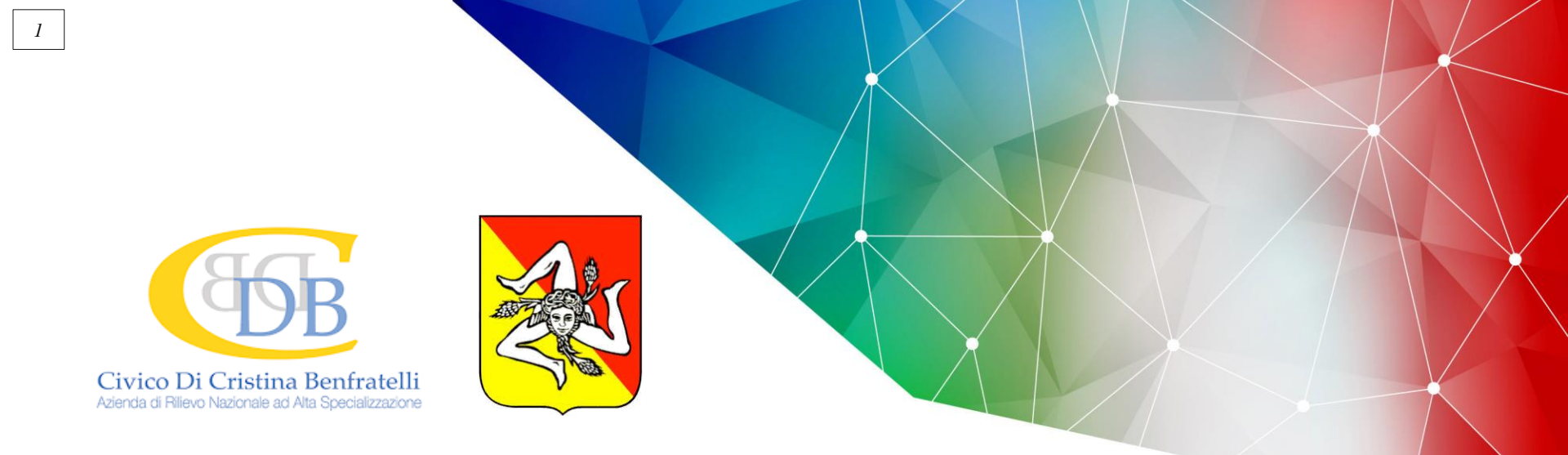

### Rete TeleNeuReS – Teleconsulto Neurochirurgico in Rete Sicilia

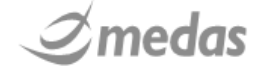

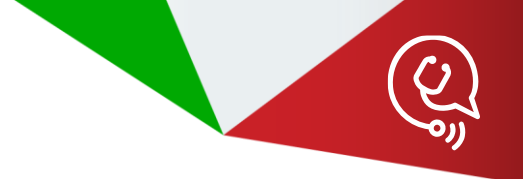

## → INTRODUZIONE

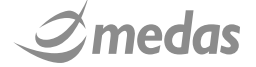

#### **CENTRO DELL'ATTENZIONE: IL PAZIENTE**

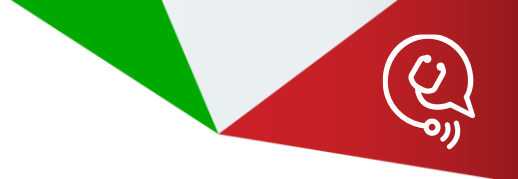

Progetto TELENEURES: Telemedicina per diagnosi dei pazienti neurolesi da trauma e da ictus

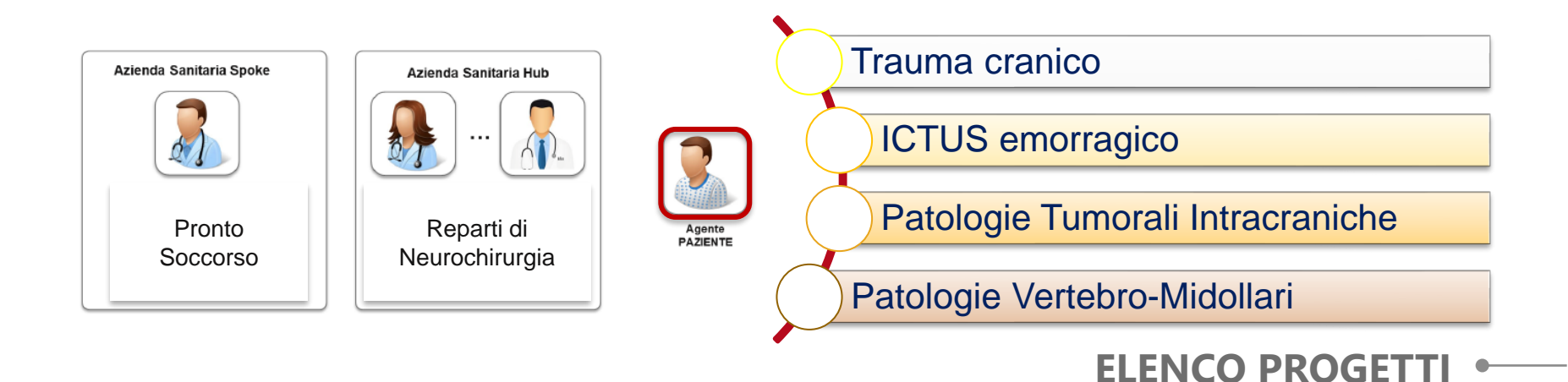

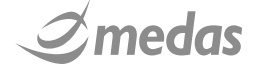

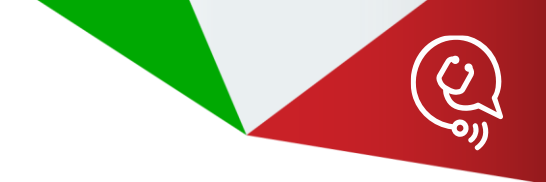

#### **SPOKE & HUB**

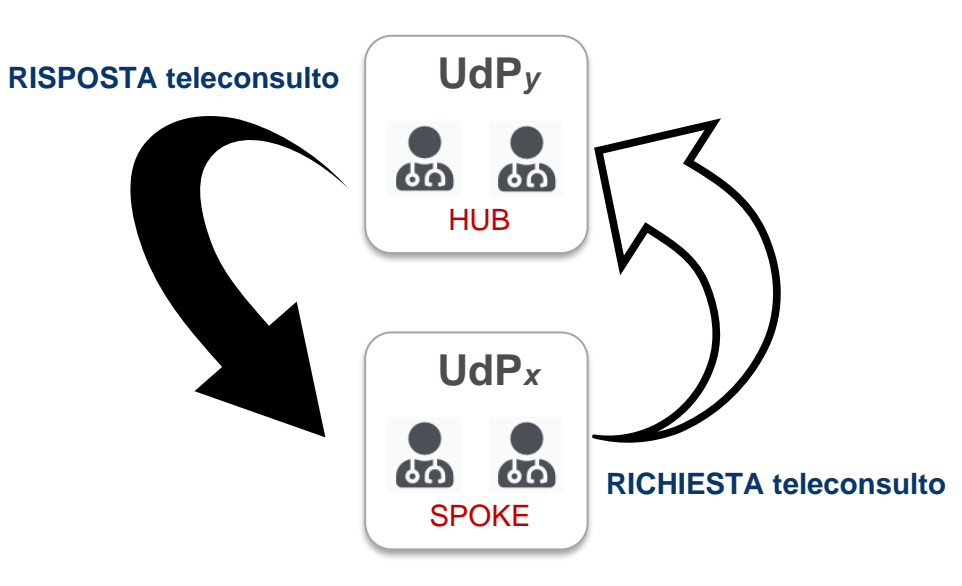

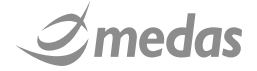

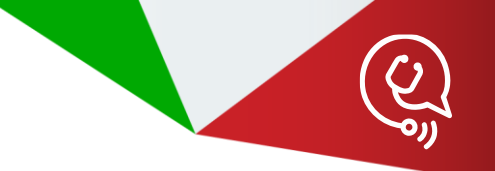

#### Teleconsulto Neurochirurgico in Rete - Sicilia TELENEURES TAC

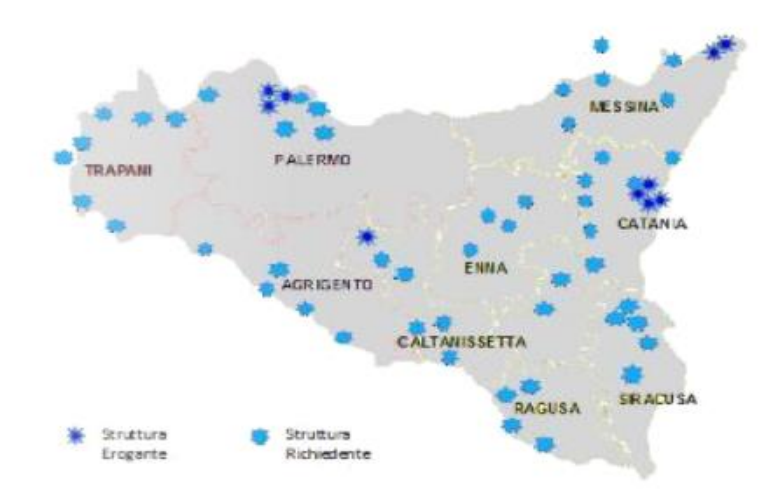

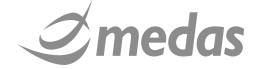

#### RETE REGIONALE PER IL TELECONSULTO NEUROCHIRURGICO

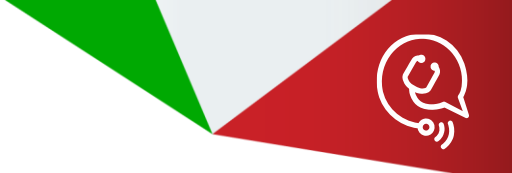

1° Livello – Rete TeleNeuReS

2° Livello – I Progetti della Rete TeleNeuReS

3° Livello – Le Unità di Progetto (UdP) dei Progetti

4° Livello – Gli Operatori Sanitari delle UdP

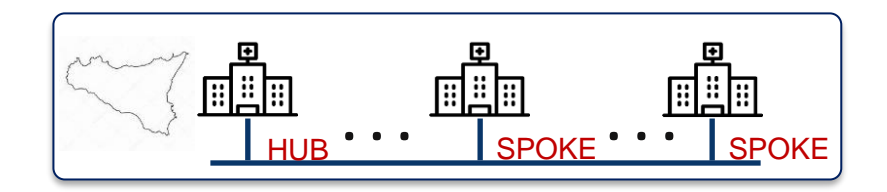

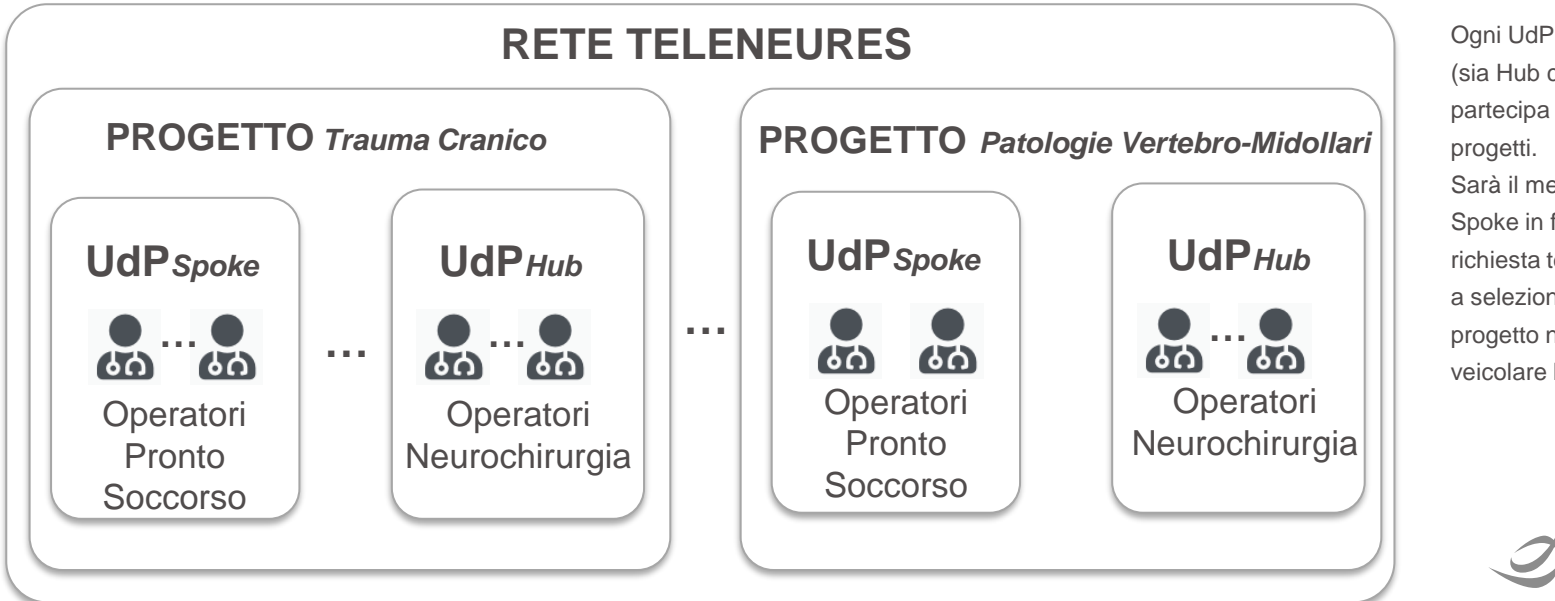

Ogni UdP della rete (sia Hub che Spoke) partecipa a tutti e 4 i progetti. Sarà il medico Spoke in fase di richiesta teleconsulto a selezionare il progetto nel quale veicolare la richiesta

#### • MODALITA' DI EROGAZIONE TELECONSULTO

• Teleconsulto HUB&SPOKE

erogato mediante compilazione

di un modello specifico di Form

Teleconsulto HUB&SPOKE

erogato mediante Audio/Video

conferenza

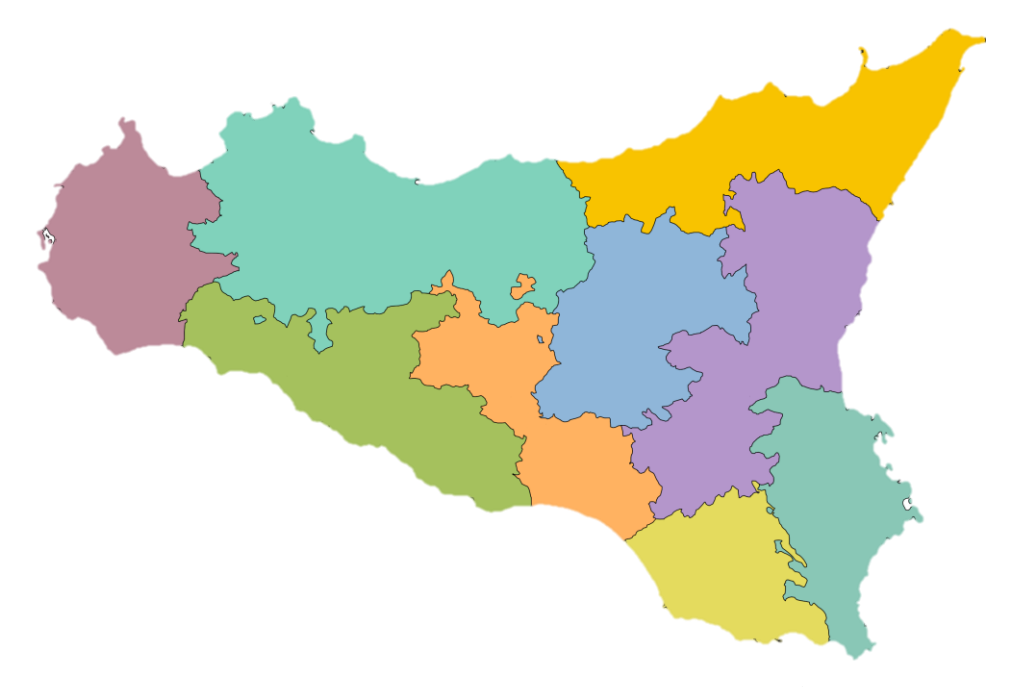

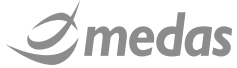

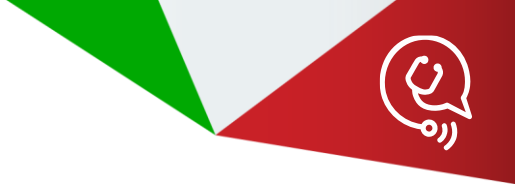

#### → FLUSSO DI UN TELECONSULTO

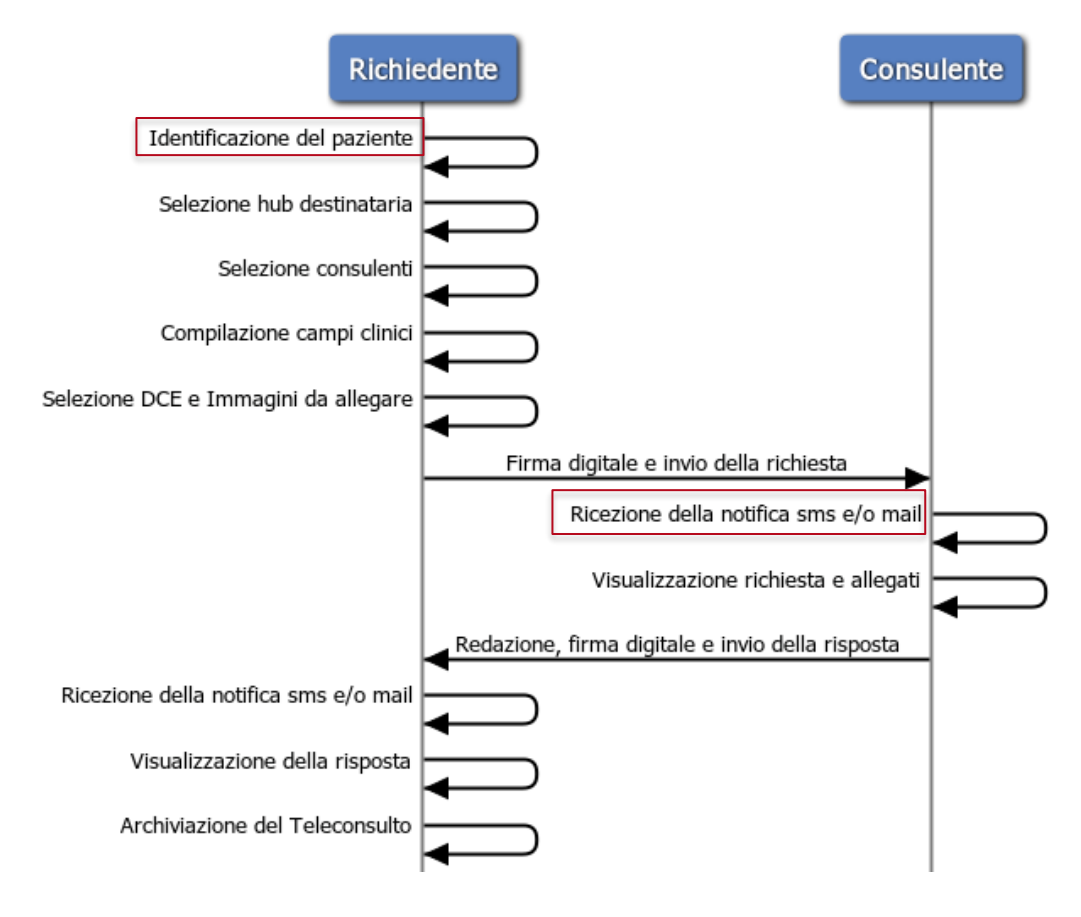

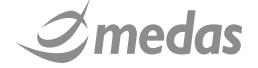

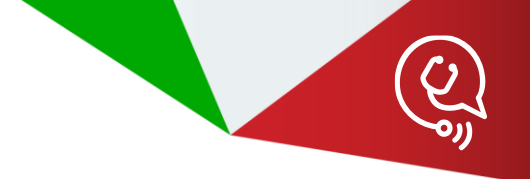

# ACCESSO E FUNZIONI DEGLI UTENTI SPOKE

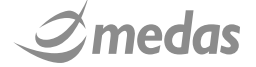

#### - RICHIESTA DI CAMBIO PASSWORD LDAP

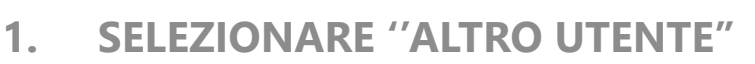

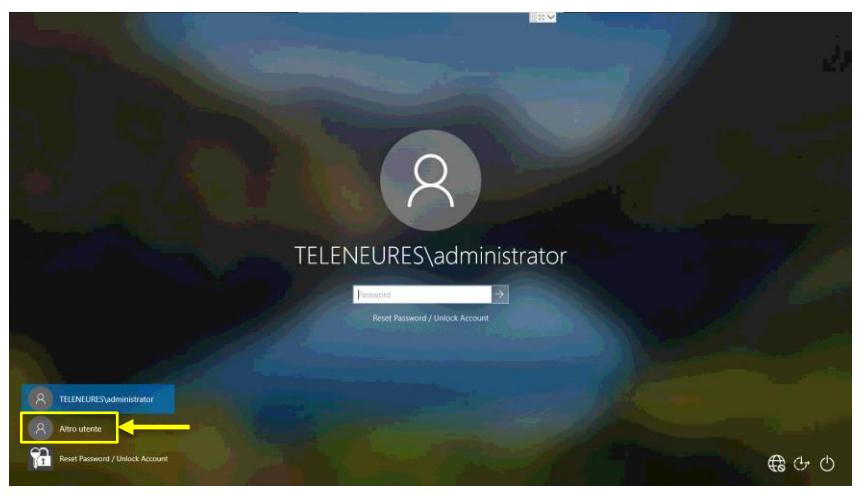

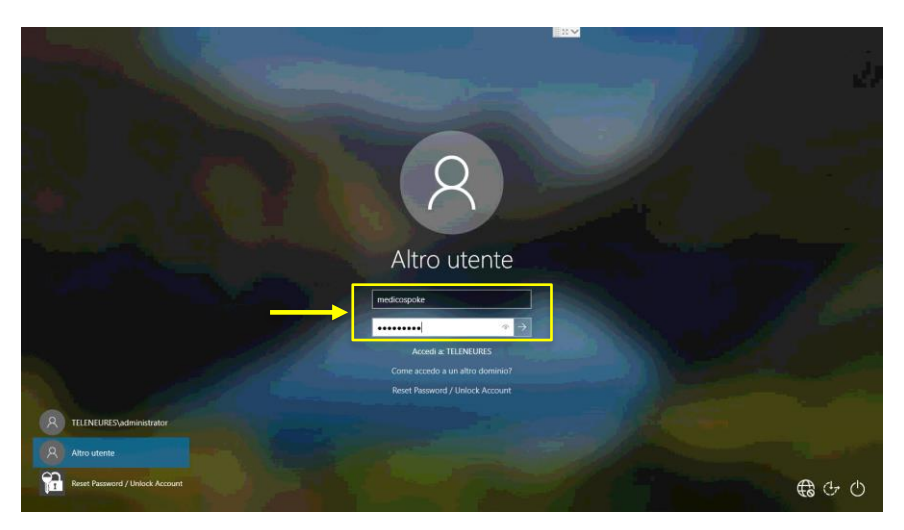

2. ACCEDERE CON LA PROPRIA CREDENZIALE DI ACCESSO AZIENDALE

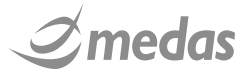

#### - RICHIESTA DI CAMBIO PASSWORD LDAP

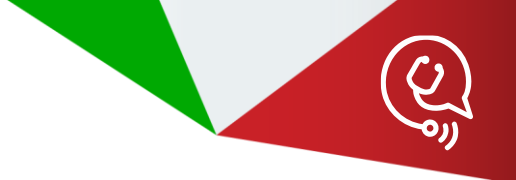

#### 3. IL SISTEMA CHIEDERA' IL CAMBIO DELLA PASSWORD

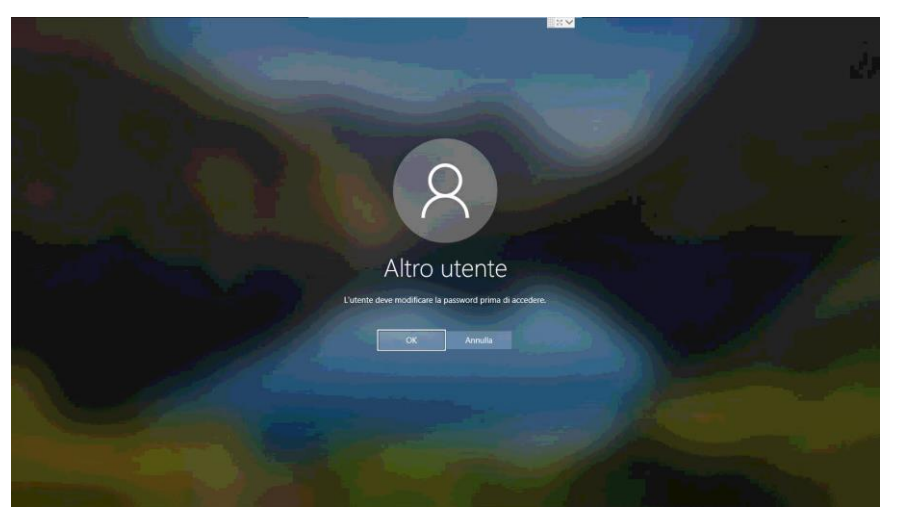

11

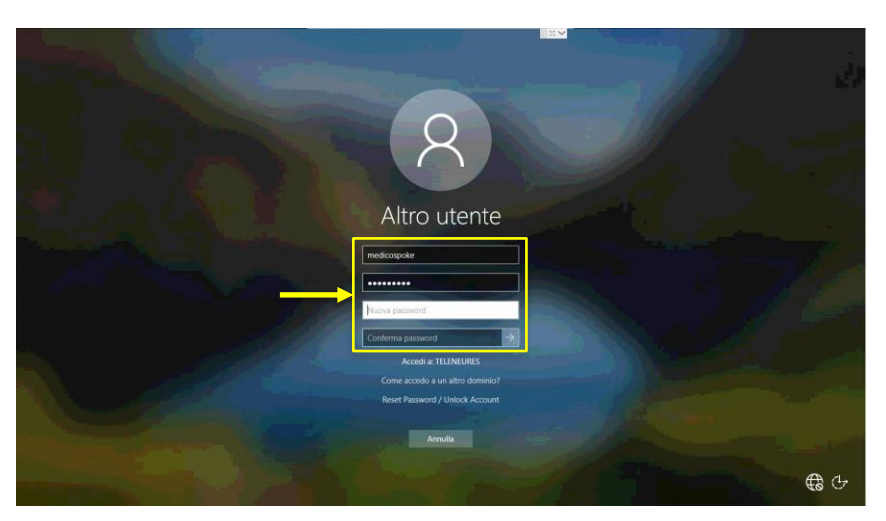

4. INSERIRE LA NUOVA PASSWORD, CONFERMARLA, INOLTRARE L'OPERAZIONE ED ATTENDERE LA CONFERMA DELL'AVVENUTA MODIFICA

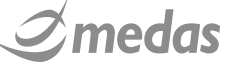

#### LOG IN APPLICATIVO TELENEURES

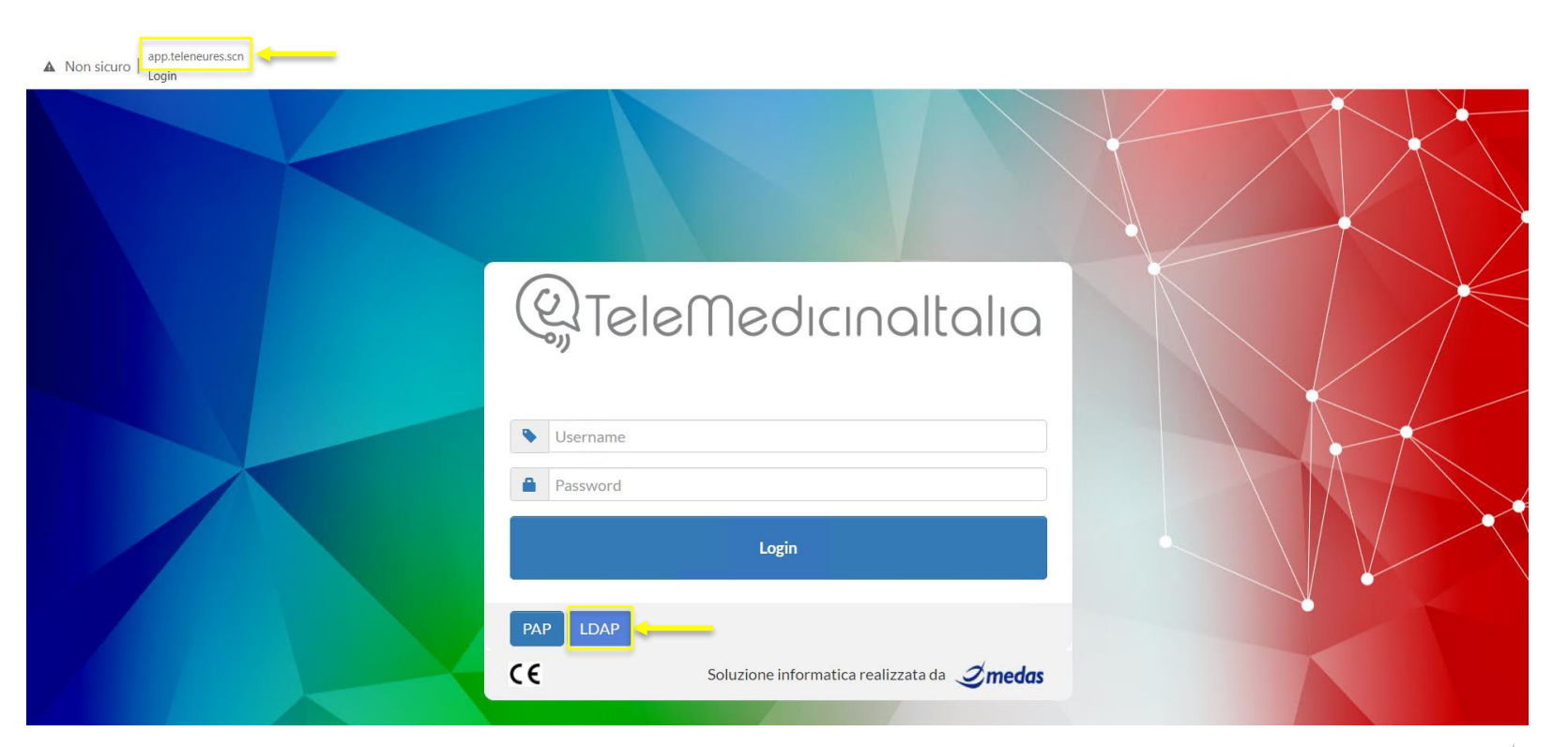

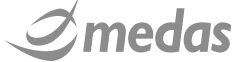

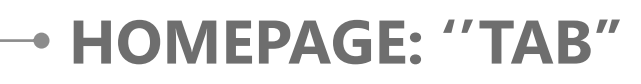

13

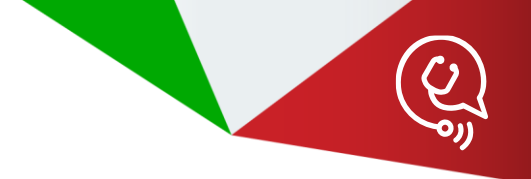

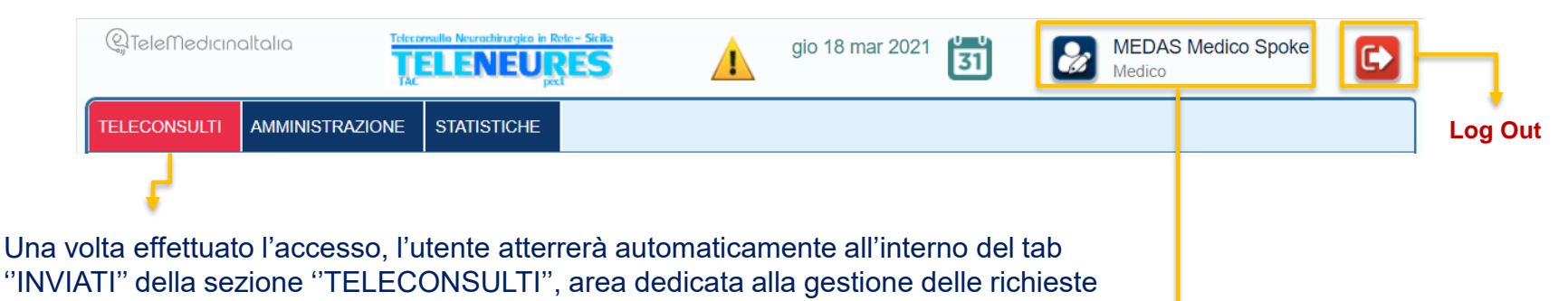

di teleconsulenza inviate dalla propria UdP Spoke

| J | Dati Personali | Credenziali | Firme | Firme Automatiche      | Telemedicina      | Disponibilità | Profilo Personale |
|---|----------------|-------------|-------|------------------------|-------------------|---------------|-------------------|
|   | Nome           |             | М     | edico SPOKE            |                   |               |                   |
|   | Cognome        |             | М     | EDAS                   |                   |               |                   |
|   | Codice Fiscale |             | в     | ZZLNZ79D11D612G        |                   |               |                   |
|   | Struttura      |             | A     | zienda Sanitaria Provi | nciale di Palermo |               |                   |
|   | Presidio       |             | P.    | O. S. Cimino           |                   |               |                   |
|   | Reparto        |             | P.    | O. S. Cimino - Pronto  | Soccorso          |               |                   |
|   | Email          |             |       | Modifica lorenzo.ba    | zzechi@medas-so   | olutions.it   |                   |
|   | Cellulare      |             |       | Modifica 3486754310    | 3                 |               |                   |
|   |                |             |       |                        |                   |               | 1                 |

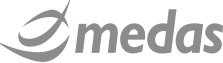

#### HOMEPAGE: AMBIENTE DI LAVORO SPOKE

14

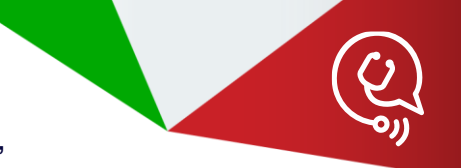

Tipica homepage di un utente Spoke. Da notare il tab "INVIATI" nell'area "Teleconsulti"

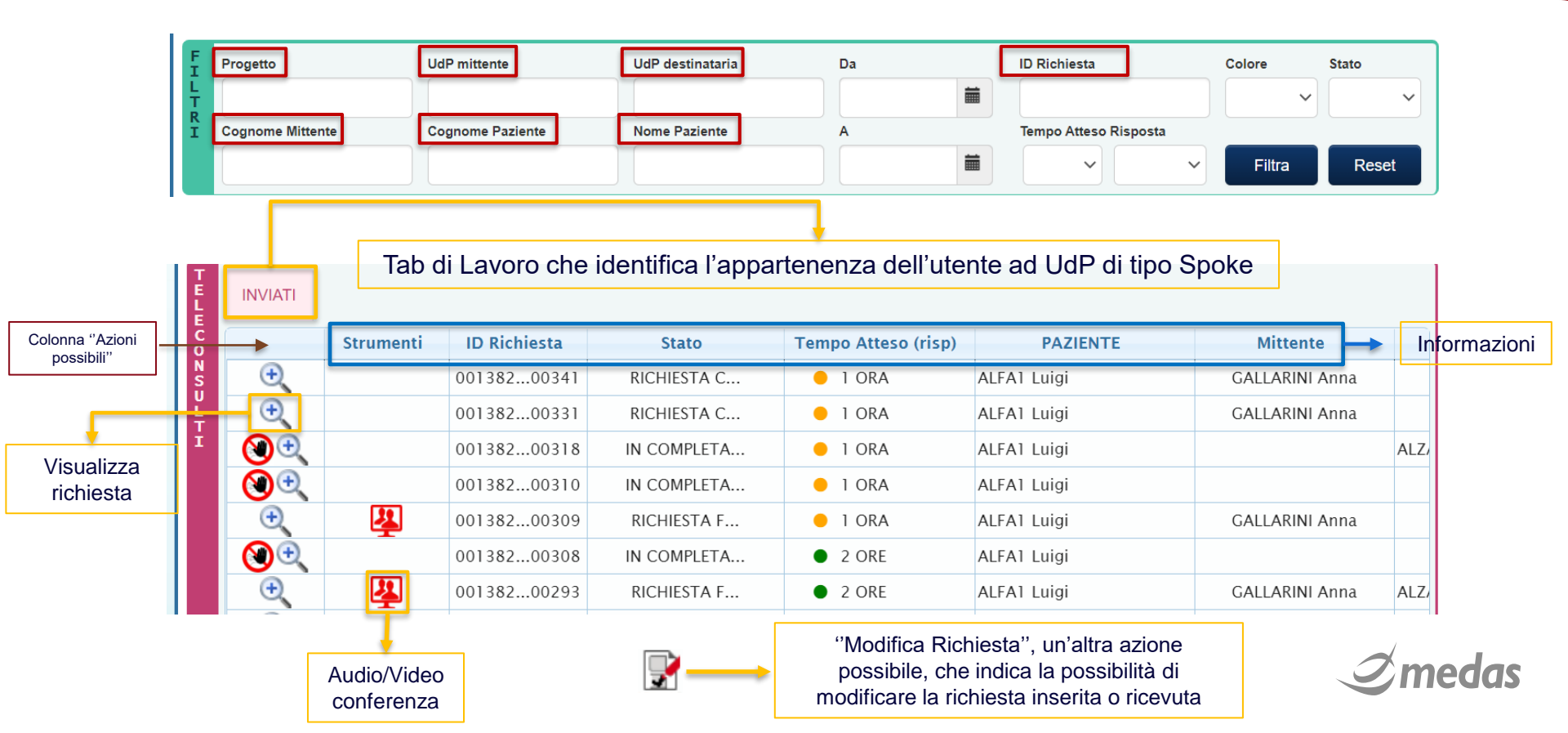

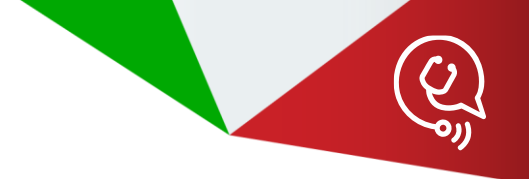

# EFFETTUARE UNA RICHIESTA DI TELECONSULTO

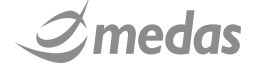

#### **FLUSSO DI CREAZIONE DI UN TELECONSULTO**

Selezione del progetto Ogni UdP Spoke parteciperà a tutti e 4 i progetti quindi sarà necessario selezionare il progetto all'interno del quale si vuole veicolare la richiesta di teleconsulto

#### Selezione della UdP mittente

Operazione nel caso di Teleneures non necessaria poichè ogni utente parteciperà ad un Progetto attraverso una sola UdP Spoke e l'UdP da cui verrà effettuata la richiesta di teleconsulto verrà automaticamente selezionata dal sistema

Inserimento dei dati del paziente

Compilazione della richiesta

Firma ed invio della richiesta

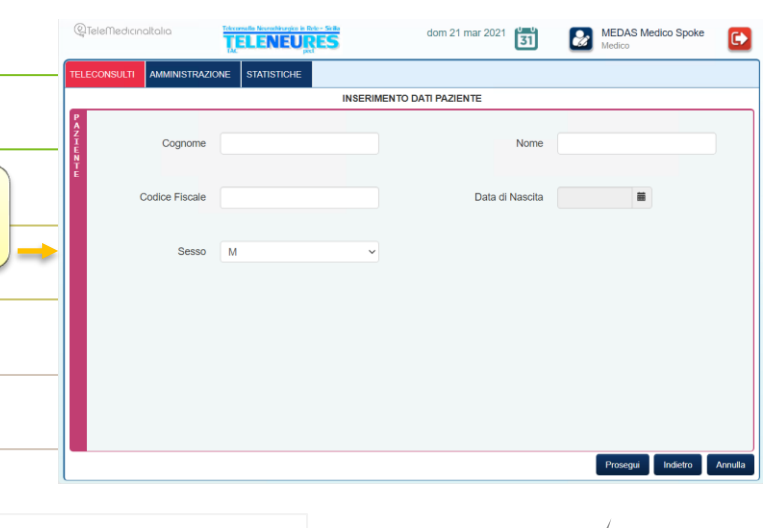

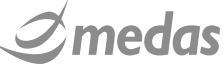

#### PAGINA DI COMPILAZIONE DELLA RICHIESTA: TAB "MITTENTE"

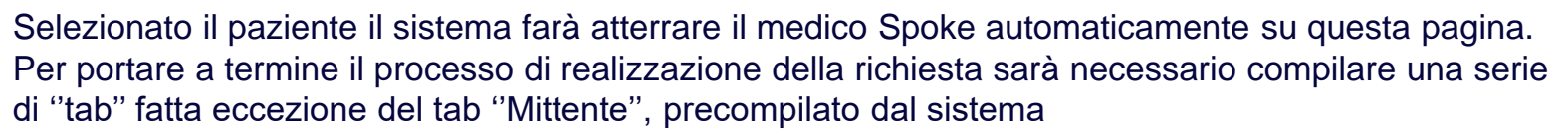

| QTeleMedicin             |                       | raulia Neurachirurgica in Refe-Sicilia<br>ELENEURES<br>psci | sab 20 mar 2021                              | MEDAS Medico Spoke<br>Medico        | ( D  |
|--------------------------|-----------------------|-------------------------------------------------------------|----------------------------------------------|-------------------------------------|------|
| TELECONSULTI             | AMMINISTRAZIONE       | STATISTICHE                                                 |                                              |                                     |      |
|                          |                       | TELEMEDICINA - RICH                                         | IESTA DI TRAUMA CRANICO                      |                                     |      |
| PAZIENTE<br>PID<br>00219 | 920210000000112 (Auto | COGNOME e Nome<br>ALFA1 Luigi 💣                             | <b>Data di Nascita</b><br>10/04/1972 (aa 48) | Codice Fiscale                      |      |
| Mittente Des             | stinatari Upload File | Upload DICOM Dati Anamnestic                                | i Esame Obiettivo Quesito                    |                                     |      |
| Nominativo r             | medico richiedente:   | MEDA                                                        | S Medico Spoke [Cod. Fisc. B                 | ZZLNZ79D11D612G]                    |      |
| Azienda:                 |                       | Azieno                                                      | da Sanitaria Provinciale di Pale             | rmo                                 |      |
| Unità di Proç            | getto:                | PA CI                                                       | MINO                                         |                                     |      |
| Riferimenti:             |                       |                                                             |                                              |                                     |      |
| Email:                   |                       | lorenz                                                      | o.bazzechi@medas-solutions.i                 | t                                   |      |
| Cellular                 | re:                   | 34867                                                       | 54316                                        |                                     |      |
|                          |                       |                                                             |                                              |                                     |      |
|                          |                       |                                                             |                                              |                                     |      |
|                          |                       |                                                             |                                              |                                     |      |
|                          |                       |                                                             | Salva                                        | i in bozza Firma richiesta Indietro | Esci |

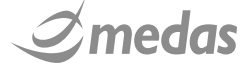

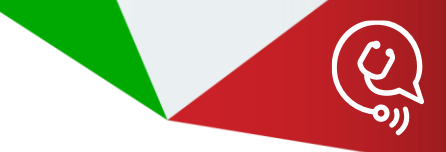

#### PAGINA DI COMPILAZIONE DELLA RICHIESTA: TAB "DESTINATARI"

Campi obbligatori da selezionare: il "tempo desiderato di risposta" (configurazione da Progetto), l'UdP destinataria del teleconsulto ed il medico/medici hub ai quali richiedere la teleconsulenza

|             | PID<br>0021920200000 | 0000044 (Auto | COGNOME<br>ALFA1 Luig                    | e Nome<br>i 💰  | Data di Nascit<br>10/04/1972 (aa | <b>a</b><br>148)  | Codice Fiscale     |              |
|-------------|----------------------|---------------|------------------------------------------|----------------|----------------------------------|-------------------|--------------------|--------------|
| Mittente    | Destinatari          | Upload File   | Upload DICOM                             | Dati Anamnesti | ci Esame Obiettivo               | Quesito Note      |                    |              |
| Tempo de    | siderato di risp     | oosta 🕷 💈     | 2 ORE                                    | ~              | •                                |                   |                    |              |
| Unità di F  | rogetto 🟶            |               | PAARNAS                                  | ~              |                                  |                   |                    |              |
| Identificat | ivo episodio:        |               |                                          |                | Tipo identificative              | o episodio:       | ID Cartella di Pro | onto Soccors |
|             | ostinotorio #        |               | Cogne                                    | ome            | Nome                             |                   | Ruolo              |              |
| Medico de   | esunalario 🕿 📘       |               |                                          |                |                                  | D ( )             | e Eltente          |              |
| Medico de   | esunatario 🕷         | C             | ) Medas                                  |                | Medico HUB                       | Referent          | e, otenie          |              |
| Medico de   |                      |               | ) Medas<br>) CARLESI                     |                | Medico HUB<br>Marco              | Utente            | e, otenie          |              |
| Medico de   |                      |               | ) Medas<br>) CARLESI<br>) BAZZECHI SPOKE |                | Medico HUB<br>Marco<br>Lorenzo   | Utente<br>Amminis | tratore, Utente    |              |

Il valore fornito in questo campo (come può essere ad esempio quello fornito dal Pronto Soccorso nel caso di un ricovero) va ad inserirsi all'interno della metadatazione dei documenti di Telemedicina. Lasciare vuoto il campo (non obbligatorio) se non si è certi del valore da inserire

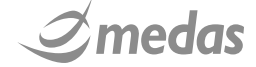

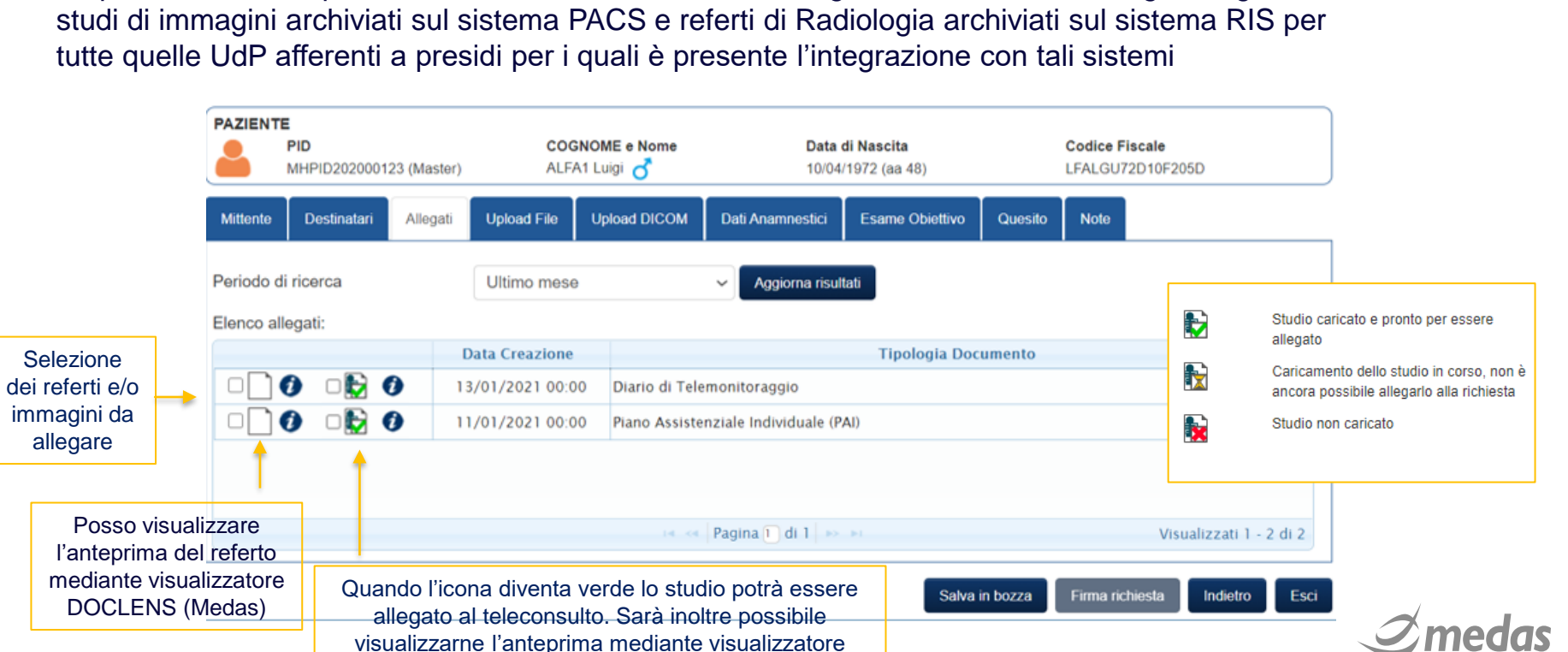

**PAGINA DI COMPILAZIONE DELLA RICHIESTA:** TAB "ALLEGATI"

**IMAGELENS** (Medas)

In questa sezione è possibile ricercare, visualizzare ed allegare alla richiesta immagini singole o

#### PAGINA DI COMPILAZIONE DELLA RICHIESTA: TAB "UPLOAD FILE"

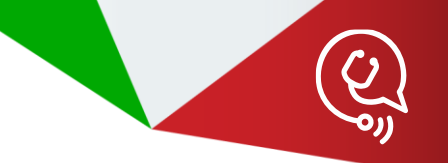

#### In questa sezione possiamo allegare file esterni recuperandoli dal PC

| PAZIENTE<br>PID<br>MHF | PID202000123 (Master)                   | COGNOME e Nome<br>ALFA1 Luigi 💍                                                               | <b>Data di Nascita</b><br>10/04/1972 (aa 48)         | Codice Fiscale<br>LFALGU72D10F205D  |                                                                                                    |
|------------------------|-----------------------------------------|-----------------------------------------------------------------------------------------------|------------------------------------------------------|-------------------------------------|----------------------------------------------------------------------------------------------------|
| Mittente D             | estinatari Allegati<br>atario Autor     | Upload File Upload DICOM D                                                                    | ati Anamnestici Esame Obiettivo<br>Tipo Data Pr<br>D | Quesito     Note       Autore       | Dati da inserire<br>in formato testo<br>Selezionare<br>dall'elenco la tipologia<br>di documento ed<br>impostare la data di |
|                        | Il pulsante pe<br>si attiverà e<br>dopo | er il caricamento dei file da<br>sarà quindi selezionabile<br>aver inserito tutti i dati ricl | a Filesystem<br>solamente<br>niesti                  | Ipload da app Sfoglia da Filesystem | creazione                                                                                                    |

#### PAGINA DI COMPILAZIONE DELLA RICHIESTA: TAB "UPLOAD FILE"

Selezionando il file e caricandolo successivamente mediante click su "CARICA"

| ELECONSUL |                                          | STATISTICHE                  |                                              |                                                   | 2 Medico                                                                                          | 2             |                      |
|-----------|------------------------------------------|------------------------------|----------------------------------------------|---------------------------------------------------|---------------------------------------------------------------------------------------------------|---------------|----------------------|
| LELGONGOL |                                          | TEL EMEDICINA - RICH         |                                              | c0                                                |                                                                                                   |               |                      |
| PAZIENTE  |                                          |                              |                                              |                                                   |                                                                                                   |               |                      |
|           | <b>חוי</b><br>0021920210000000112 (Auto. | ALFA1 Luigi                  | <b>Data di Nascita</b><br>10/04/1972 (aa 48) |                                                   | Codice Fiscale                                                                                    |               |                      |
| Mittente  | Destinatari Upload File                  | Upload DICOM Dati Anamnestic | i Esame Obiettivo Qu                         | esito                                             |                                                                                                   |               |                      |
| i.        |                                          |                              | Jo                                           | teleconsulti gl<br>System andra<br>archivio ester | li allegati documentali caricati da<br>nno persi, non e stato configurat<br>no a cui trasmetterli | File <b>^</b> |                      |
|           |                                          |                              |                                              | Autore                                            | MEDAS Medico Spoke                                                                                |               |                      |
|           |                                          |                              |                                              | Provenienza                                       | Radiologia                                                                                        |               |                      |
|           |                                          |                              |                                              | Tipo<br>Documento                                 | Referto di radiologia                                                                             | ~             | Por conformaro il    |
|           |                                          | Per annulla caricamento      | are il<br>del file                           | Creato il                                         | 01/01/2021                                                                                        |               | caricamento del file |
|           |                                          |                              |                                              | Upload da app                                     | Sfoglia da Filesystem                                                                             |               | I I                  |
|           |                                          |                              |                                              | Test_PDF.pdf                                      | Car                                                                                               | ica           |                      |
|           |                                          |                              |                                              | Salva in bozza                                    | Firma richiesta Indietro                                                                          | Esci          | <b>Ome</b>           |

#### PAGINA DI COMPILAZIONE DELLA RICHIESTA: TAB "UPLOAD FILE"

22

Ad upload terminato potrò verificarne l'avvenuto caricamento per poi procedere al completamento della richiesta

|                 | Image: State of the state of the state o |                                                                                                    |
|-----------------|----------------------------------------------------------------------------------------------------|----------------------------------------------------------------------------------------------------|
|                 | TELECONSULTI AMMINISTRAZIONE STATISTICHE                                                                                                    |                                                                                                    |
|                 | TELEMEDICINA - RICHIESTA DI TRAUMA CRANICO                                                                                                    |                                                                                                    |
|                 | PAZIENTE         PID         COGNOME e Nome         Data di Nascita         Codice Fiscale           0021920210000000112 (Auto         ALFA1 Luigi of         10/04/1972 (aa 48)         -                                                                                                    | E' possibilo visualizzara l'antenrima del                                                                            |
|                 | Mittente Destinatari Upload File Upload DICOM Dati Anamnestici Esame Obiettivo Quesito                                                                                                    | <ul> <li>bossibile visualizzate ranteprinta dei<br/>documento mediante visualizzatore<br/>DOCLENS (Medas)</li> </ul> |
| Elimino il file | Einnatade         Autore         Deventence           Non Firmato         MEDAS Medico Spok         Radiologia         Referto di radiologia         01/01/20.1         Al termine dell'orizzonte di permanenza dei aleconsulti gli allegati documentali caricati da File stato conngurato un archivio esterno a cui trasmetterii           Autore         MEDAS Medico Spok         Radiologia         01/01/20.1         Al termine dell'orizzonte di permanenza dei aleconsulti gli allegati documentali caricati da File stato conngurato un archivio esterno a cui trasmetterii           Autore         MEDAS Medico Spoke         Provenienza         Radiologia                                                                                                    | Per la natura del<br>Progetto Teleneures la                                                                          |
|                 | FORMATI SUPPORTATI:       Tipo       Referto di radiologia         .gif, .jpeg, .png, .pdf, .p7m, .tsr, .tsd, .m7m, .p7x       Creato il       01/01/2021         Upload da app       Sfoglia da Filesystem                                                                                                    | funzione "UPLOAD DA<br>APP" non sarà fruibile                                                                        |
|                 | Salva in bozza Firma richiesta Indietro Esci                                                                                                    | <b>Amedas</b>                                                                                                    |

#### PAGINA DI COMPILAZIONE DELLA RICHIESTA: TAB "UPLOAD DICOM"

23

II s CC ogg Dicc ''No

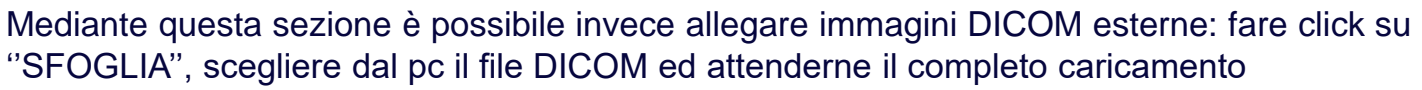

| (Q) Tel                                      | eMedicinal                     | Italia                                    |                                                   | S                                                   | sab 20 mar 2021                              | 31 🌌           | MEDAS Medico Spoke<br>Medico                                             | ( D                |
|----------------------------------------------|--------------------------------|-------------------------------------------|---------------------------------------------------|-----------------------------------------------------|----------------------------------------------|----------------|--------------------------------------------------------------------------|--------------------|
| TELEC                                        | onsulti .                      | AMMINISTRAZIONE                           | STATISTICHE                                       |                                                     |                                              |                |                                                                          |                    |
|                                              |                                |                                           | TELEM                                             | MEDICINA - RICHIES                                  | TA DI TRAUMA CRANI                           | со             |                                                                          |                    |
|                                              | ENTE<br>PID<br>002192          | 0210000000112 (Aut                        | COGNOME                                           | e Nome<br>i 💍                                       | <b>Data di Nascita</b><br>10/04/1972 (aa 48) |                | Codice Fiscale                                                           |                    |
| Mitte                                        | nte Desti                      | inatari Upload Fil                        | e Upload DICOM                                    | Dati Anamnestici                                    | Esame Obiettivo Qu                           | esito          |                                                                          |                    |
| Al te                                        | rmine dell'or                  | izzonte di permaner<br>non e stato c      | za dei teleconsulti gli<br>configurato un nodo DI | allegati caricati da File<br>COM a cui trasmetterli | System andranno persi,                       | Allegato       | Sfoglia                                                                  |                    |
|                                              |                                | UID                                       | Numero Immagini                                   | Numero Serie                                        | Data Studio                                  | •              |                                                                          |                    |
| stema effettue                               | erà un (                       | CONTROL                                   | LO DI                                             |                                                     |                                              |                | Studio caricato e pronto per esse<br>allegato                            | ere                |
| etto del teleco                              | onsulto                        | dei seguer                                | nti Tag                                           |                                                     |                                              |                | Caricamento dello studio in corso<br>ancora possibile allegarlo alla ric | o, non è<br>hiesta |
| n dell'immag<br>me Paziente'<br>''Sesso'', ' | ine che<br>', ''Cog<br>'Data d | e si vuole ca<br>nome Pazi<br>li Nascita" | aricare:<br>ente",                                |                                                     |                                              |                | Studio non caricato                                                      |                    |
|                                              |                                |                                           |                                                   |                                                     |                                              |                |                                                                          |                    |
|                                              |                                |                                           |                                                   |                                                     |                                              | Salva in bozza | Firma richiesta Indietro                                                 | Esci               |

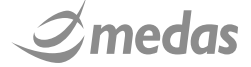

#### PAGINA DI COMPILAZIONE DELLA RICHIESTA: TAB "UPLOAD DICOM"

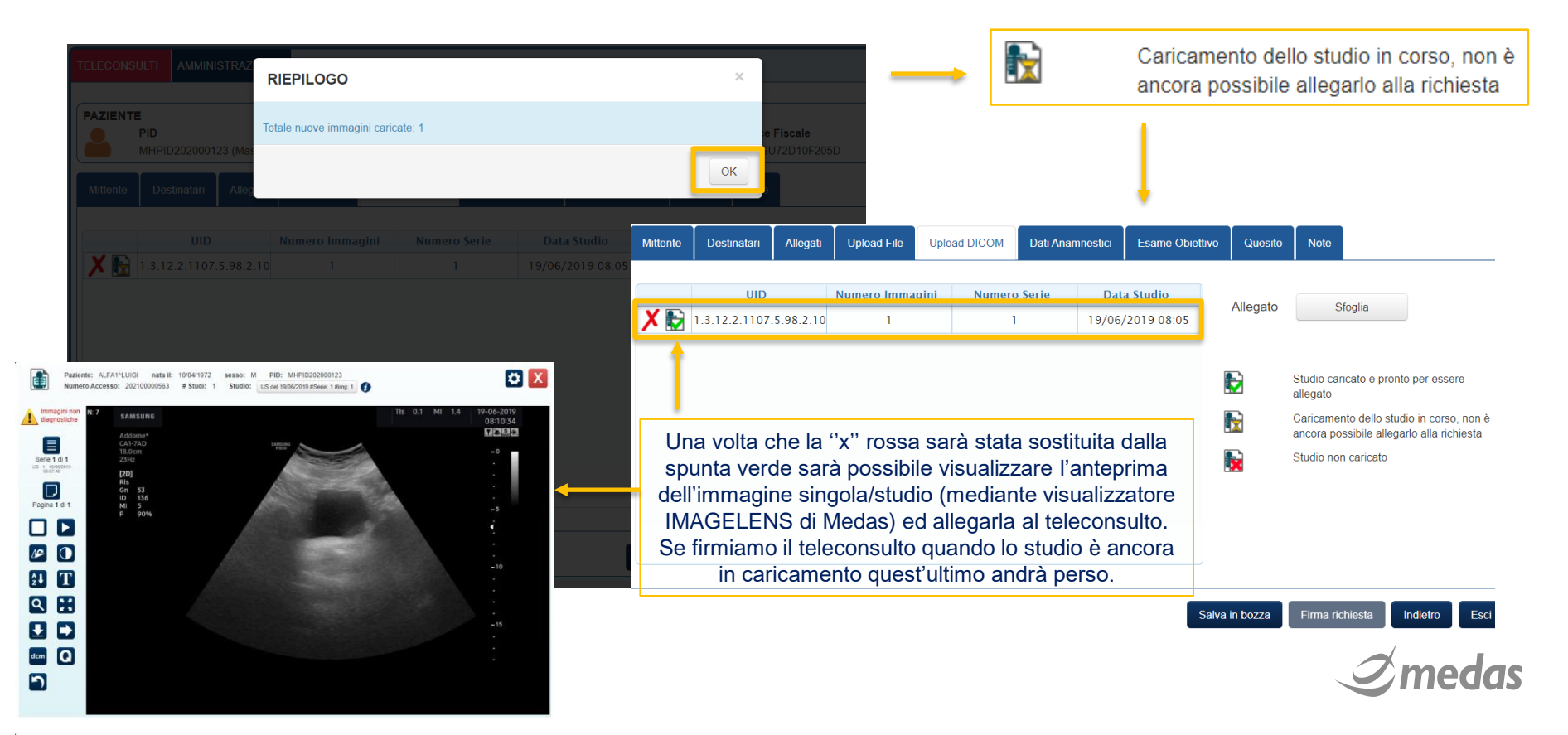

#### PAGINA DI COMPILAZIONE DELLA RICHIESTA: TAB "DATI ANAMNESTICI" ED "ESAME OBIETTIVO"

25

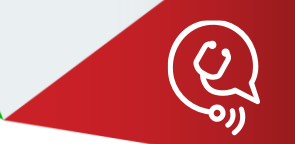

In queste due sezioni il richiedente potrà inserire rispettivamente i dati anamnestici e l'esame obiettivo del paziente mediante successiva compilazione delle relative variabili obbligatorie

| QTeleMedicinaltalia                                             |                                 | sab 20 mar 2021                              | MEDAS Medico Spoke         Image: Contract of the state of the state of the s |
|-----------------------------------------------------------------|---------------------------------|----------------------------------------------|----------------------------------------------------------------------------------------------------|
| TELECONSULTI AMMINISTRAZIONE                                    | STATISTICHE                     |                                              |                                                                                                    |
| (                                                               | TELEMEDICINA - RI               | CHIESTA DI TRAUMA CRANIC                     | 0                                                                                                    |
| PAZIEN TE<br>PID<br>0021920210000000112 (Auto                   | COGNOME e Nome<br>ALFA1 Luigi 👌 | <b>Data di Nascita</b><br>10/04/1972 (aa 48) | Codice Fiscale                                                                                                    |
| Mittente Destinatari Upload File                                | Upload DICOM Dati Anamnes       | stici Esame Obiettivo Ques                   | sito                                                                                                    |
| Allergie da Farmaci 🕷                                           | ~                               |                                              |                                                                                                    |
| Demenze (inteso come sintomo o<br>patologia associata) <b>兼</b> | ~                               |                                              |                                                                                                    |
| Uso droghe e/o alcool *                                         | ~                               |                                              |                                                                                                    |
| Epilessia 🟶                                                     | ~                               |                                              |                                                                                                    |
| Perdita della Coscienza 🟶                                       | ~                               |                                              |                                                                                                    |
| HB 🗰                                                            | 0.0                             |                                              |                                                                                                    |
| Piastrinemia 🕷                                                  | 0.0                             |                                              |                                                                                                    |
| INR *                                                           | 0.0                             |                                              | •                                                                                                    |
|                                                                 |                                 | s                                            | alva in bozza Firma richiesta Indietro Esci                                                                                                    |

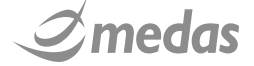

#### PAGINA DI COMPILAZIONE DELLA RICHIESTA: TAB "QUESITO" E FIRMA DEL TELECONSULTO

26

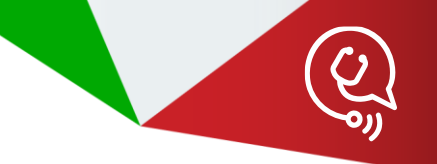

In questa sezione abbiamo invece l'inserimento del quesito clinico da sottoporre al medico Hub. Seguono la **firma** (mediante firma automatica) ed il successivo inoltro della richiesta con redirezione alla schermata iniziale

| Q TeleMedicinaltalia                         | consulte Neurochirurgice in Role - Sicilia<br>ELENEURES<br>pst | sab 20 mar 2021                              | MEDAS Medico Spoke                 |
|----------------------------------------------|----------------------------------------------------------------|----------------------------------------------|------------------------------------|
| TELECONSULTI AMMINISTRAZIONE                 | STATISTICHE                                                    |                                              |                                    |
|                                              | TELEMEDICINA - RICHIE                                          | ESTA DI TRAUMA CRANICO                       |                                    |
| PAZIENTE<br>PID<br>0021920210000000112 (Auto | COGNOME e Nome<br>ALFA1 Luigi 👌                                | <b>Data di Nascita</b><br>10/04/1972 (aa 48) | Codice Fiscale                     |
| Mittente Destinatari Upload File             | Upload DICOM Dati Anamnestici                                  | Esame Obiettivo Quesito                      |                                    |
| Quesito Clinico: *                           |                                                                |                                              |                                    |
| Quesito clinico di test                      |                                                                |                                              |                                    |
|                                              |                                                                | Salva in b                                   | ozza Firma richiesta Indietro Esci |

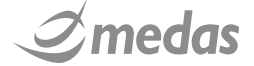

#### • VERIFICA DELLA RICHIESTA CREATA

27

Terminato il processo di creazione, il sistema ci redirige alla schermata principale dove troveremo il nostro teleconsulto allo stato di "Richiesta Firmata", visualizzabile mediante l'icona

| F<br>I      | Progetto       |           | UdP mittente     | UdP destinataria | Da                  | ID Richiesta          | Colore Stato                   |          |
|-------------|----------------|-----------|------------------|------------------|---------------------|-----------------------|--------------------------------|----------|
| T<br>R<br>I | Cognome Mitten | ite       | Cognome Paziente | Nome Paziente    | A                   | Tempo Atteso Risposta | <ul> <li>Filtra Res</li> </ul> | ∽<br>set |
| TELEC       | INVIATI        |           |                  |                  |                     |                       |                                |          |
| 0           |                | Strumenti | ID Richiesta     | Stato            | Tempo Atteso (risp) | PAZIENTE              | Mittente                       | _        |
| N<br>S      | ÷,             | 뿊         | 00138200563      | RICHIESTA F      | 2 ORE               | ALFA1 Luigi           | GALLARINI Anna                 | ALZ/     |
| Ľ           | ÷,             |           | 00138200341      | RICHIESTA C      | 1 ORA               | ALFA1 Luigi           | GALLARINI Anna                 |          |
| I           | ÷              |           | 00138200331      | RICHIESTA C      | 😑 1 ORA             | ALFA1 Luigi           | GALLARINI Anna                 |          |
|             | <b>()</b>      |           | 00138200318      | IN COMPLETA      | 😑 1 ORA             | ALFA1 Luigi           |                                | ALZ/     |
|             | <b>()</b>      |           | 00138200310      | IN COMPLETA      | 😑 1 ORA             | ALFA1 Luigi           |                                |          |
|             | ÷              | 2         | 00138200309      | RICHIESTA F      | 😑 1 ORA             | ALFA1 Luigi           | GALLARINI Anna                 |          |
|             | <b>()</b>      | -         | 00138200308      | IN COMPLETA      | • 2 ORE             | ALFA1 Luigi           |                                |          |
|             | ÷              | 2         | 00138200293      | RICHIESTA F      | • 2 ORE             | ALFA1 Luigi           | GALLARINI Anna                 | ALZ/     |
|             | •              | -         | 00138200277      | RICHIESTA C      | • 2 ORE             | ALFA1 Luigi           | ALZATI Carlo                   | ALZ/     |
|             | 4              |           |                  |                  |                     |                       |                                | •        |
|             | φ              |           |                  | 14 <4            | Pagina 🔟 di 2 🕨 🕨   |                       | Visualizzati 1 - 9             | di 10    |

Nuova Richiesta

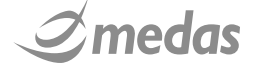

### VERIFICA DELLA RICHIESTA CREATA: ASPETTO

| Gatematic Newsburge is Bain Set     Sala     Sala | MEDAS Medico Spoke                                                                                                 | 2              |                                      |                                 |                                       |                    |                            |
|----------------------------------------------------------------------------------------------------|----------------------------------------------------------------------------------------------------|----------------|--------------------------------------|---------------------------------|---------------------------------------|--------------------|----------------------------|
| TELECONSULTI AMMINISTRAZIONE STATISTICHE                                                                                                    |                                                                                                    |                |                                      |                                 |                                       |                    |                            |
| PID         COGNOME e Nome         Data di Nascita           0021920210000000113 (Auto         ALFA1 Luigi of         10004/1972 (aa 48)                                                                                                    | Codice Fiscale<br>-                                                                                                |                | PAZIENTE                             |                                 |                                       |                    | ]                          |
| Visualizza documento di richiesta:                                                                                                    | Destinatari                                                                                                    | Î              | PID<br>MHPID202000123 (Master)       | COGNOME e Nome<br>ALFA1 Luigi 💍 | Data di Nascita<br>10/04/1972 (aa 48) | Codice<br>LFALG    | Fiscale<br>J72D10F205D     |
| PA CIMINO MEDAS Medico Spoke PA ARNAS<br>Alert per mancata pre                                                                                                    | sa in carico dopo: 2 ORE                                                                                           |                | lenco allegati da file system:       |                                 |                                       |                    | <b>A</b>                   |
| Quesito Clinico:                                                                                                    |                                                                                                    |                | Firmatario                           | Autore                          | Provenienza<br>Prova PC               | Tipo               | Data                       |
| Quesito clinico di test                                                                                                    |                                                                                                    | sab 20 mar :   | Non Finado                           | Gabriela                        | riovarc                               | Altro              | 19/01/2021                 |
|                                                                                                    |                                                                                                    |                |                                      |                                 |                                       |                    |                            |
| Note:                                                                                                    |                                                                                                    |                |                                      |                                 |                                       |                    |                            |
|                                                                                                    |                                                                                                    |                |                                      |                                 |                                       |                    |                            |
| Risposta:                                                                                                    |                                                                                                    | 10/04/1972 (aa |                                      |                                 |                                       |                    |                            |
| Trasferimento paziente                                                                                                    |                                                                                                    |                |                                      |                                 |                                       |                    |                            |
| Testo libero per                                                                                                    |                                                                                                    | •              |                                      | _                               |                                       |                    |                            |
|                                                                                                    | Sostituisci Richiesta Annulla Richiesta Esci                                                                       |                | lenco allegati DICOM da file system: |                                 |                                       |                    |                            |
| Motoria risposta doloroso                                                                                                    | allo dello stimolo al comandi                                                                                      |                | UID                                  | Numero Immag                    | ini Nume                              | ero Serie          | Data Studio                |
| Guidas                                                                                                    | doloroso stimolo doloroso comunar                                                                                  |                | 1.3.12.2.1107.5.98.2.10001.3         | 2.4099576 1                     |                                       | 1                  | 19/06/2019 08:05 🗸         |
| Stato avanzamento della rich                                                                                                    | esta:                                                                                                    |                |                                      |                                 |                                       | Sostituisci Richie | sta Annulla Richiesta Esci |
|                                                                                                    |                                                                                                    |                |                                      |                                 |                                       |                    |                            |
| 20/03/2021 18:16:48                                                                                                    | RICHIESTA FIRMATA - RICHIESTA RICEVUTA                                                                             |                | MEDAS Me                             | ако Spoke                       |                                       |                    |                            |
|                                                                                                    |                                                                                                    |                |                                      |                                 |                                       |                    |                            |
|                                                                                                    |                                                                                                    |                |                                      |                                 |                                       |                    |                            |
|                                                                                                    |                                                                                                    |                |                                      |                                 |                                       |                    |                            |
| φ                                                                                                    | Ia <a pagina<="" td=""><td>1 di 1 🕨 🖬</td><td></td><td>Visualizzati 1 - 1 di 1</td><td></td><td></td><td></td></a> | 1 di 1 🕨 🖬     |                                      | Visualizzati 1 - 1 di 1         |                                       |                    |                            |
|                                                                                                    |                                                                                                    |                |                                      | · ·                             |                                       |                    | modas                      |
|                                                                                                    |                                                                                                    |                | Sostituisci Richiesta Ann            | ulla Richiesta Esci             |                                       |                    | medas                      |

# VERIFICA DELLA RICHIESTA CREATA: VISUALIZZAZIONE DOCUMENTO DI RICHIESTA

| Strumenti di<br>visualizzazione |               | HOSPITAL                                                                               |   | Pulsante per<br>chiudere |
|---------------------------------|---------------|----------------------------------------------------------------------------------------|---|--------------------------|
|                                 | Pagina 1 di 4 | RICHIESTA<br>Demo Teleconsulto Traumatologico                                          |   |                          |
|                                 |               | DATI DEL TELECONSULTO                                                                  | _ |                          |
|                                 |               | Data e ora della richiesta: 21-01-2021 14:48                                           | _ |                          |
|                                 |               | Codice Identificativo Univoco del Teleconsulto: 00138202100000563                      | _ |                          |
|                                 | <b>Č</b>      | Progetto di Telemedicina: Demo Teleconsulto Traumatologico [ 92 ]                      |   |                          |
|                                 | _             | DATI PAZIENTE                                                                          |   |                          |
|                                 |               | Nominativo Paziente: Luigi ALFA1                                                       |   |                          |
|                                 |               | Sesso: M                                                                               |   |                          |
|                                 |               | Data di nascita: 10/04/1972                                                            |   |                          |
|                                 |               | Codice fiscale: LFALGU72D10F205D                                                       |   |                          |
|                                 |               | Codici Identificativi del Paziente: MHPID202000123 [ MEPI ]<br>MHPID202000123 [ MEPI ] |   |                          |
|                                 |               | MITTENTE                                                                               |   |                          |

Strumento di visualizzazione documento DOCLENS (Medas)

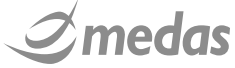

#### • VERIFICA DELLA RICHIESTA CREATA: VISUALIZZAZIONE IMMAGINI ALLEGATE

30

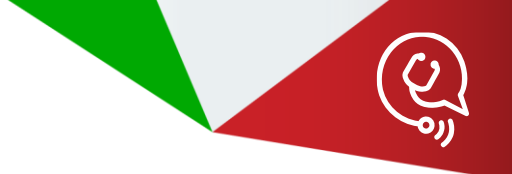

| PID       COGNOME e Nome       Data di N         MHPID202000123 (Master)       ALFA1 Luigi of       10/04/197         Elenco allegati DICOM da file system:       Immagini         UID       Numero Immagini         Serie 1 di 1       Serie 1 di 1         Serie 1 di 1       Serie 1 di 1                                                                                                    | PAZIENTE                                                                                                    |
|----------------------------------------------------------------------------------------------------|----------------------------------------------------------------------------------------------------|
| Linmagini non<br>diagnostiche       N:7       SAMSUNG       Tis 0.1 MI 1.4       19-06-2019<br>08:10:34         Elenco allegati DICOM da file system:       Sene 1 di 1       Sene 1 di 1< | PID         COGNOME e Nome         Da           MHPID202000123 (Master)         ALFA1 Luigi of         10.                                                                                                    |
| <ul> <li>Fare clic sull'icona relativa all'immagine DICOM</li> <li>Visualizzazione dell'immagine mediante visualizzatore IMAGELENS di Medas</li> <li>Visualizzatore IMAGELENS di Medas</li> </ul>                                                                                                    | MHPID202000123 (Master)       ALFA1 Luigi 6       10         Elenco allegati DICOM da file system:       Imagini       Imagini       Imagini         Imagini       Imagini       Imagini       Imagini       Imagini         Imagini       Imagini       Imagini       Imagini       Imagini         Imagini       Imagini       Imagini       Imagini       Imagini         Imagini       Imagini       Imagini       Imagini       Imagini         Imagini       Imagini       Imagini       Imagini       Imagini         Imagini       Imagini       Imagini       Imagini       Imagini         Imagini       Imagini       Imagini       Imagini       Imagini         Imagini       Imagini       Imagini       Imagini       Imagini         Imagini       Imagini       Imagini       Imagini       Imagini         Imagini       Imagini       Imagini       Imagini       Imagini       Imagini         Imagini       Imagini       Imagini       Imagini       Imagini       Imagini       Imagini         Imagini       Imagini       Imagini       Imagini       Imagini       Imagini       Imagini         Imagini       Imagini |

Strumento di visualizzazione immagini IMAGELENS (Medas)

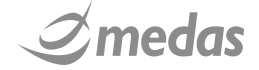

#### SOSTITUZIONE DELLA RICHIESTA

31

E' possibile per il medico Spoke sostituire la richiesta appena realizzata cliccando in fase di visualizzazione sul pulsante ''Sostituisci Richiesta''. Ricompariranno a questo punto i tab relativi alla fase di compilazione e potranno essere apportate le modifiche desiderate. Una volta terminato sarà necessario firmare la <u>richiesta sostitutiva</u> prodotta

| Dispector                                    | TELEMEDICINA - RICHIESTA DI DEMO TELECONSULTO TRAUMATOLOGICO |                                 |                                              |                                    |               |  |  |
|----------------------------------------------|--------------------------------------------------------------|---------------------------------|----------------------------------------------|------------------------------------|---------------|--|--|
| Testo libero per<br>risposta:                | PAZIENTE<br>PID<br>MHPID202000123 (Master)                   | COGNOME e Nome<br>ALFA1 Luigi 👌 | <b>Data di Nascita</b><br>10/04/1972 (aa 48) | Codice Fiscale<br>LFALGU72D10F205D |               |  |  |
|                                              | Mittente Destinatari Allegati                                | Upload File Upload DICOM        | Dati Anamnestici Esame Obiettivo             | p Quesito Note                     |               |  |  |
| Elenco allegati da file system:              | Tempo desiderato di risposta 🕷                               | 2 ORE                           | ~                                            |                                    |               |  |  |
| Sostituisci Richiesta Annulla Richiesta Esci | Unità di Progetto 🟶                                          | Demo Medas Hospital - Orto      | ~                                            |                                    |               |  |  |
|                                              | Medico destinatario *                                        | Cognome                         | Nome                                         | Ruolo                              |               |  |  |
| t                                            |                                                              | ALZATI                          | Carlo                                        | Amministratore, Referente, Utente  |               |  |  |
|                                              |                                                              |                                 | Stefano                                      | Utente                             |               |  |  |
| •                                            |                                                              |                                 |                                              |                                    |               |  |  |
|                                              |                                                              |                                 |                                              | Firma richiesta sos                | titutiva Esci |  |  |

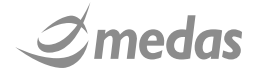

#### **ANNULLAMENTO DELLA RICHIESTA**

32

Sarà possibile per il medico Spoke effettuare anche l'annullamento della richiesta appena realizzata cliccando in fase di visualizzazione sul pulsante "Annulla Richiesta".

|             |                                  |                                                             |                                              |                             |                         | TELENEURES (31)                                                                                               | Medico                                |
|-------------|----------------------------------|-------------------------------------------------------------|----------------------------------------------|-----------------------------|-------------------------|----------------------------------------------------------------------------------------------------|---------------------------------------|
| QTeleM      | edicinaltalia                    | rsullo Neurochirurgico in Rele-Sicilia<br>ELENEURES<br>peci | sab 20 mar 2021                              | MEDAS Medico                |                         | Annulla Richiesta di Teleconsulto                                                                             |                                       |
| TELECONS    | ULTI AMMINISTRAZIONE             | STATISTICHE                                                 |                                              |                             | PID 0021920210000000113 | Identificativo teleconsulto: 00219202100000018                                                                | *iscale                               |
| PAZIENT     | E                                |                                                             |                                              |                             | Visualizza do           | Con questa operazione verranno annullati tutti i documenti della cartella di teleconsult<br>00219202100000018 | •                                     |
|             | PID<br>0021920210000000113 (Auto | COGNOME e Nome<br>ALFA1 Luigi 💍                             | <b>Data di Nascita</b><br>10/04/1972 (aa 48) | Codice Fiscale              | PA CIMINO               | Motivazione *                                                                                                 |                                       |
|             | Visualizza documen               | to di richiesta: 🔀                                          |                                              |                             | Quesito Clinico:        | 4                                                                                                    | • • • • • • • • • • • • • • • • • • • |
|             | Mitte                            | ente                                                        |                                              | Destinatari                 | Quesito clinico di test | Prosegui                                                                                                    | hiudi                                 |
| PA CIM      | INO                              | MEDAS Medico Spoke                                          | PAARNAS                                      |                             |                         |                                                                                                    |                                       |
|             |                                  |                                                             | Alert per mancata presa in o                 | carico dopo: 2 ORE          | Note:                   |                                                                                                    |                                       |
| Quesito C   | linico:                          |                                                             |                                              |                             |                         |                                                                                                    |                                       |
| Quesito cl  | inico di test                    |                                                             |                                              |                             | Risposta:               |                                                                                                    |                                       |
|             |                                  |                                                             |                                              |                             | Trasferimento paziente  |                                                                                                    |                                       |
| Noto        |                                  |                                                             |                                              |                             | Testo libero per        |                                                                                                    |                                       |
| Note:       |                                  |                                                             |                                              |                             |                         | Sostituis                                                                                                    | ci Richiesta Annulla Richiesta Esci   |
|             |                                  |                                                             |                                              |                             |                         |                                                                                                    |                                       |
| Risposta:   |                                  |                                                             |                                              |                             |                         |                                                                                                    |                                       |
| Trasferime  | ento paziente                    |                                                             |                                              |                             |                         |                                                                                                    |                                       |
| Testo liber | o per                            |                                                             |                                              |                             |                         |                                                                                                    |                                       |
| rienceta    |                                  |                                                             |                                              | _                           | <b>T</b>                |                                                                                                    |                                       |
|             |                                  |                                                             |                                              | Sostituisci Richiesta Annul | la Richiesta Esci       |                                                                                                    | 7                                     |
| <u> </u>    |                                  |                                                             |                                              |                             |                         |                                                                                                    | Amede                                 |

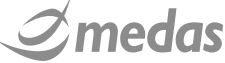

#### • FUNZIONE VIDEOCONFERENZA

33

Una volta apposta la firma e quindi inoltrata la richiesta di teleconsulenza, comparirà all'interno della colonna "Strumenti" una nuova icona Indicante la possibilità di supportare l'erogazione della consulenza in modalità sincrona ovverosia mediante audio-video conferenza

| FI               | F Progetto     |           | UdP mittente     | UdP destinataria | Da                  | ID Richiesta          | Colore Stato                            |          |
|------------------|----------------|-----------|------------------|------------------|---------------------|-----------------------|-----------------------------------------|----------|
|                  | Cognome Mitten | ite       | Cognome Paziente | Nome Paziente    | A                   | Tempo Atteso Risposta | <ul> <li>Filtra</li> <li>Res</li> </ul> | ∽<br>set |
| T<br>E<br>L<br>E | INVIATI        |           |                  |                  |                     |                       |                                         |          |
| C<br>0           |                | Strumenti | ID Richiesta     | Stato            | Tempo Atteso (risp) | PAZIENTE              | Mittente                                |          |
| N<br>S           | Ð,             | 坚         | 00138200563      | RICHIESTA F      | 2 ORE               | ALFA1 Luigi           | GALLARINI Anna                          | ALZ/     |
| Ľ                | ÷,             |           | 00138200341      | RICHIESTA C      | 😑 1 ORA             | ALFA1 Luigi           | GALLARINI Anna                          |          |
| İ                | ÷              |           | 00138200331      | RICHIESTA C      | 😑 1 ORA             | ALFA1 Luigi           | GALLARINI Anna                          |          |
|                  | <b>O</b>       |           | 00138200318      | IN COMPLETA      | 😑 1 ORA             | ALFA1 Luigi           |                                         | ALZ/     |
|                  | <b>N</b> O     |           | 00138200310      | IN COMPLETA      | 😑 1 ORA             | ALFA1 Luigi           |                                         |          |
|                  | ÷.             | 2         | 00138200309      | RICHIESTA F      | 😑 1 ORA             | ALFA1 Luigi           | GALLARINI Anna                          |          |
|                  | <b>O</b> Ò     | -         | 00138200308      | IN COMPLETA      | 2 ORE               | ALFA1 Luigi           |                                         |          |
|                  | ÷              | 2         | 00138200293      | RICHIESTA F      | • 2 ORE             | ALFA1 Luigi           | GALLARINI Anna                          | ALZ/     |
|                  | (÷             |           | 00138200277      | RICHIESTA C      | 2 ORE               | ALFA1 Luigi           | ALZATI Carlo                            | ALZ/     |
|                  | 4              |           |                  |                  |                     |                       |                                         | •        |
|                  | φ              |           |                  | 14 <4            | Pagina 🔟 di 2 🕨 🕨   |                       | Visualizzati 1 - 9                      | di 10    |

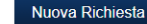

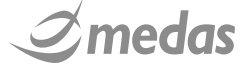

#### FUNZIONE VIDEOCONFERENZA

34

Selezionata l'icona 🚇 il sistema mostrerà al richiedente lo stato dei medici hub destinatari precedentemente selezionati, che potrà invitare alla sessione di audio-video conferenza se "online". Una volta premuto 🌆 si aprirà una seconda scheda del browser che ospiterà l'ambiente dove avrà luogo la sessione

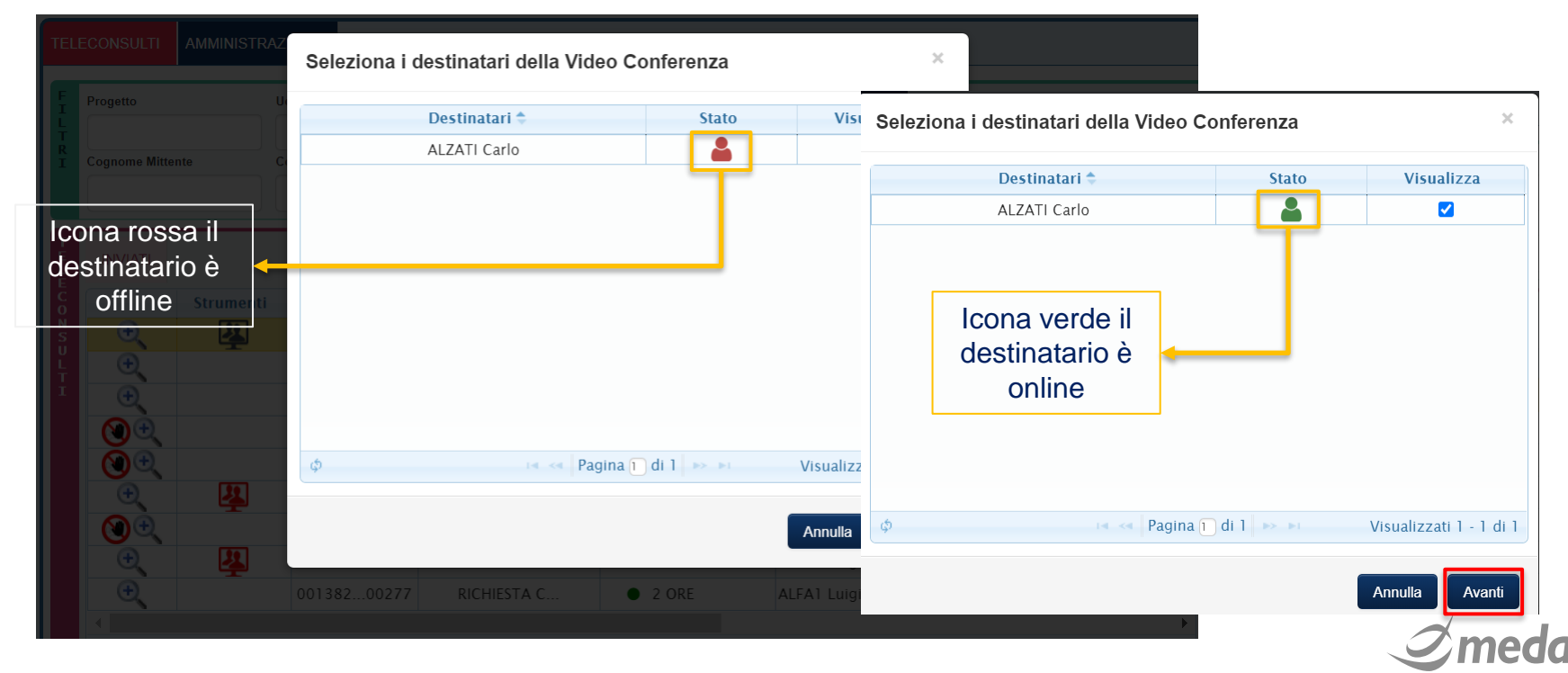

#### • FUNZIONE VIDEOCONFERENZA

35

Dall'area ''Teleconsulti'' il medico Spoke potrà a questo punto accedere alla stanza dedicata all'audio-video conferenza cliccando sulla precedente icona 🚇 che avrà assunto colore verde

| FI     | Progetto       | getto UdP mittente |                    | UdP destinataria | UdP destinataria Da |                       | Colore Stato       | Colore Stato |  |
|--------|----------------|--------------------|--------------------|------------------|---------------------|-----------------------|--------------------|--------------|--|
| ŗ      |                |                    |                    |                  |                     |                       | ►                  | ~            |  |
| C<br>E | Cognome Mitten | ite C              | Cognome Paziente   | Nome Paziente    | Α                   | Tempo Atteso Risposta |                    |              |  |
|        |                |                    |                    |                  |                     |                       | ✓ Filtra Re        | set          |  |
|        |                |                    |                    |                  |                     |                       |                    |              |  |
|        |                | Strumonti          | ID Disbiasta       | State            | Tampa Attaca (ricp) |                       | Mittanta           |              |  |
|        | A              | Strumenti          | ID Richlesta       | Stato            | Tempo Atteso (risp) | PAZIENTE              | Mittente           |              |  |
|        | U,             | 4                  | 00138200563        | RICHIESTA F      | • 2 ORE             | ALFAT Luigi           | GALLARINI Anna     | ALZ          |  |
|        | ÷              | Apri               | i Video Conferenza | RICHIESTA C      | 😑 1 ORA             | ALFA1 Luigi           | GALLARINI Anna     |              |  |
|        | ÷.             |                    | 00138200331        | RICHIESTA C      | 😑 1 ORA             | ALFA1 Luigi           | GALLARINI Anna     |              |  |
|        | <b>()</b>      |                    | 00138200318        | IN COMPLETA      | 😑 1 ORA             | ALFA1 Luigi           |                    | ALZ          |  |
|        | <b>()</b>      |                    | 00138200310        | IN COMPLETA      | 😑 1 ORA             | ALFA1 Luigi           |                    |              |  |
|        | ÷              | 4                  | 00138200309        | RICHIESTA F      | 😑 1 ORA             | ALFA1 Luigi           | GALLARINI Anna     |              |  |
|        | <b>()</b> ()   |                    | 00138200308        | IN COMPLETA      | 2 ORE               | ALFA1 Luigi           |                    |              |  |
|        | ÷              | 4                  | 00138200293        | RICHIESTA F      | 2 ORE               | ALFA1 Luigi           | GALLARINI Anna     | ALZ          |  |
|        | ÷              |                    | 00138200277        | RICHIESTA C      | 2 ORE               | ALFA1 Luigi           | ALZATI Carlo       | ALZ          |  |
|        | •              |                    |                    |                  |                     |                       |                    | ►            |  |
|        | ¢              |                    |                    | 14 <4            | Pagina 1 di 2 🕨 🕨   |                       | Visualizzati 1 - 9 | di 10        |  |

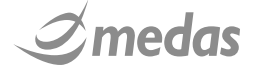

Nuova Richiesta

#### FUNZIONE VIDEOCONFERENZA

36

Una volta che anche il medico Hub avrà effettuato il click sull'icona Appendix potrà avere inizio l'audio-video conferenza. Al termine della consulenza l'icona diventerà rossa a e non sarà possibile effettuare una nuova sessione per quanto concerne il teleconsulto in oggetto

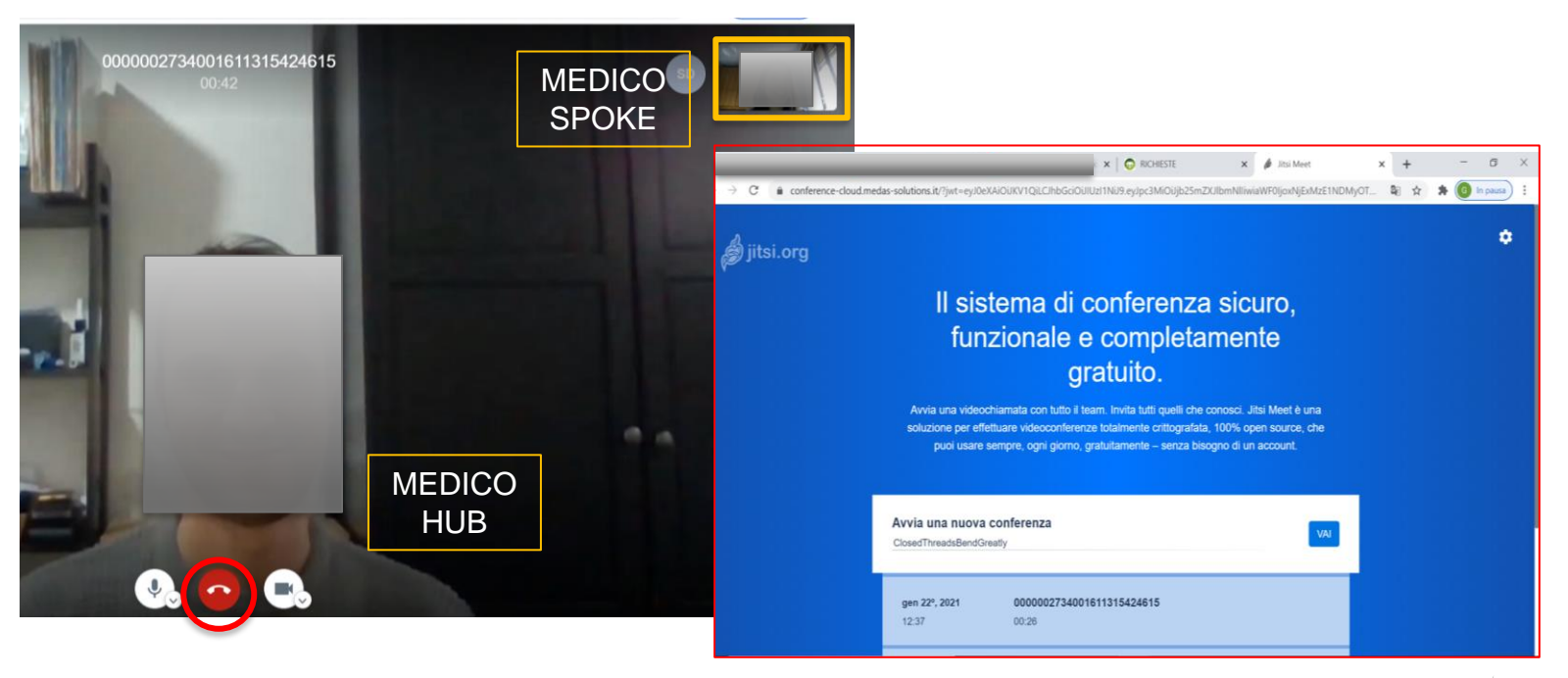

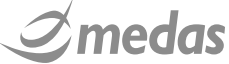

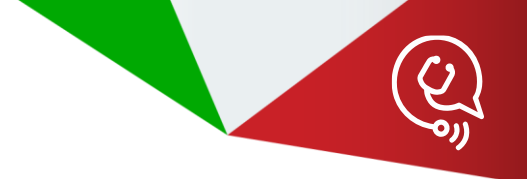

# - GRAZIE PER L'ATTENZIONE

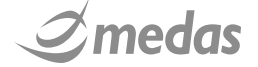

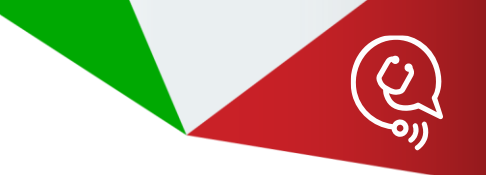

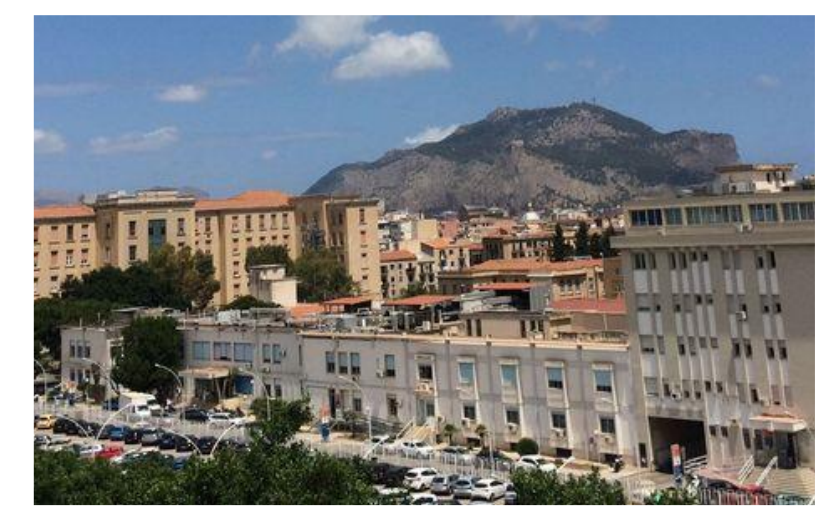

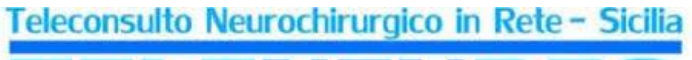

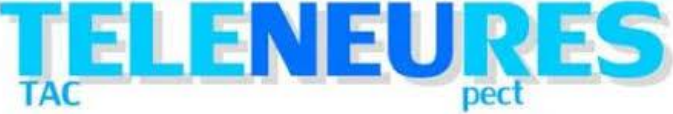

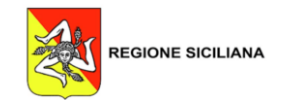

Realizzato da: Lorenzo Bazzechi e Gabriela Delgado, *Application & Solution Specialist* lorenzo.bazzechi@medas-solutions.it , gabriela.delgado@medas-solutions.it

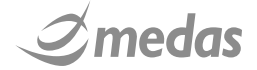